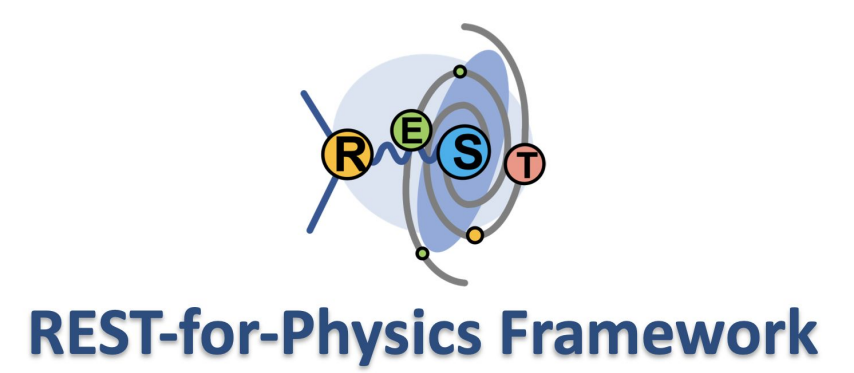

## 0.1 Installing Windows Subsystem for Linux

23/01/2023 - JuanAn García - juanangp@unizar.es

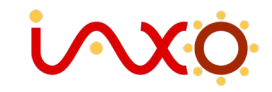

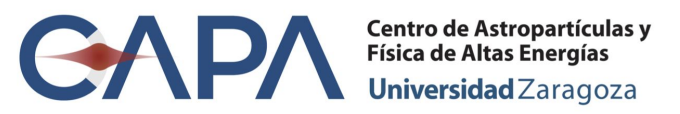

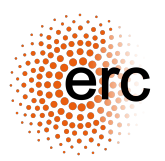

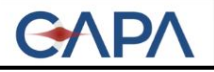

# Outline

- Introduction to WSL
- Installation of WSL Ubuntu-22.04
- Set-up your environment
- MobaXterm terminal

- Windows Subsystem for Linux (WSL) allows developers to run a Linux environment in Windows
- Available on Windows 10, Windows 11, Windows
   Server 2019 and Windows Server 2022.
- In May 2019, WSL2 was released introducing important changes such as a real Linux kernel

https://linuxconfig.org/ubuntu-22-04-on-wsl-windows-subsy stem-for-linux

- Turn on Windows features
- Install Ubuntu-22.04 from Microsoft Store

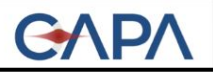

#### Provide username and password

#### jgarciap@DESKTOP-N6F7QHK: ~ Installing, this may take a few minutes... Please create a default UNIX user account. The username does not need to match your Windows username. For more information visit: https://aka.ms/wslusers Enter new UNIX username: jgarciap New password: Retype new password: passwd: password updated successfully Installation successful! To run a command as administrator (user "root"), use "sudo <command>". See "man sudo root" for details. Welcome to Ubuntu 22.04.1 LTS (GNU/Linux 5.10.102.1-microsoft-standard-WSL2 x86\_64) \* Documentation: https://help.ubuntu.com https://landscape.canonical.com \* Management: https://ubuntu.com/advantage \* Support: This message is shown once a day. To disable it please create the /home/jgarciap/.hushlogin file. garciap@DESKTOP-N6F7QHK:~\$

#### JuanAn García

#### **REST-for-Physics School**

- Update linux packages "sudo apt-get update"
- Upgrade linux packages "sudo apt-get upgrade" (takes few minutes)
- Install common developer packages:
   "sudo apt-get install dpkg-dev cmake g++ gcc \ binutils libx11-dev libxpm-dev git \ libxft-dev libxext-dev python3 libssl-dev gedit"
- Install required packages for ROOT compilation "sudo apt-get install gfortran libpcre3-dev xlibmesa-glu-dev \ libglew-dev libftgl-dev libmysqlclient-dev libfftw3-dev \ libcfitsio-dev graphviz-dev libavahi-compat-libdnssd-dev \ libldap2-dev python3-dev libxml2-dev libkrb5-dev \ libgsl0-dev qtwebengine5-dev"
- Install required packages for REST and Geant4 "sudo apt-get install libmpfr-dev libxerces-c-dev"
- Congratulations, you have successfully installed WSL

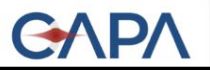

- Although you can use native Windows terminal it is highly recommended to use MobaXterm terminal to access your WSL <u>https://mobaxterm.mobatek.net/download-home-edition.html</u>
- Double click on "WSL-Ubuntu-22.04"

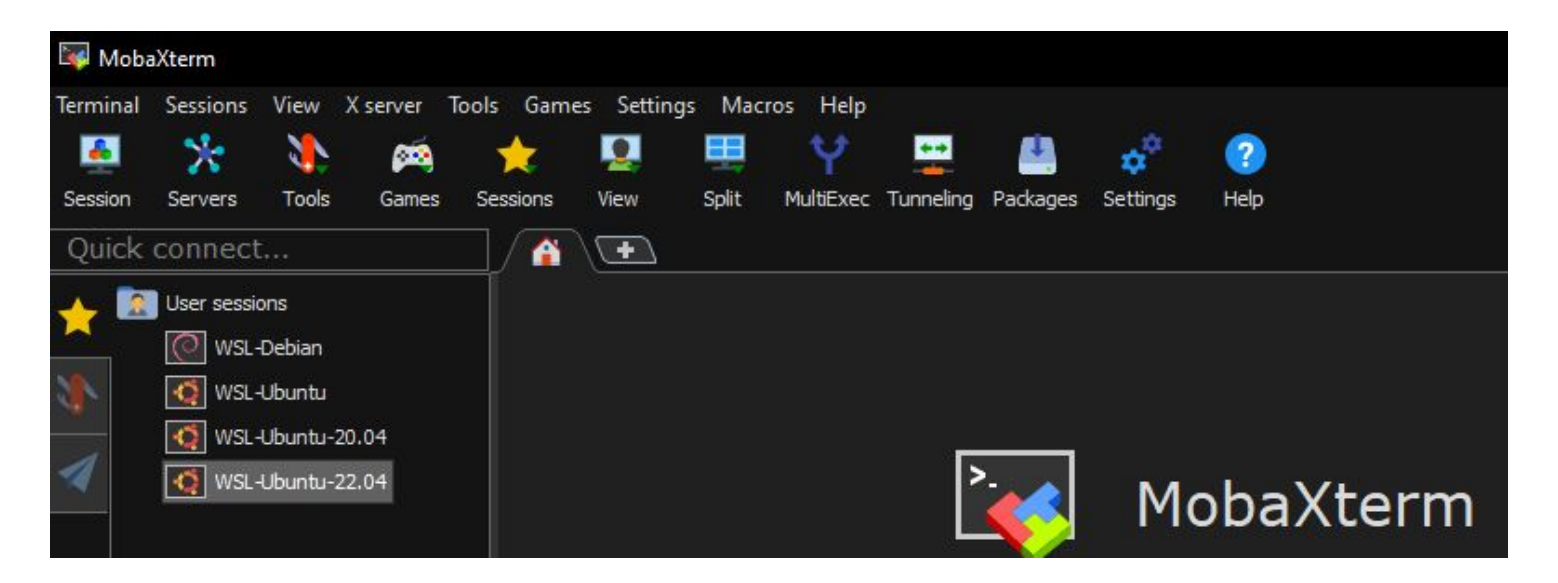

#### **REST-for-Physics School**

• Your terminal should look like this:

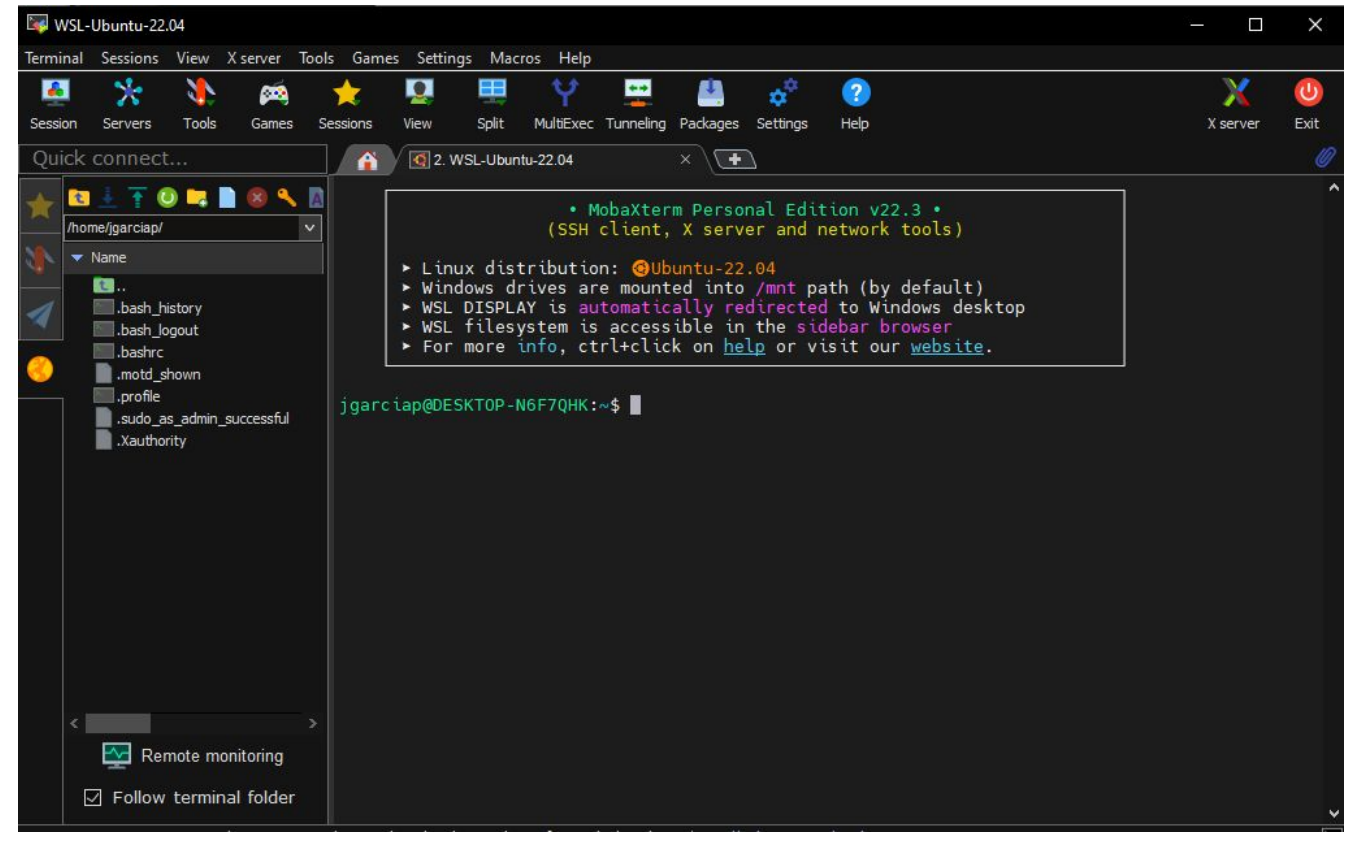

#### JuanAn García

#### **REST-for-Physics School**

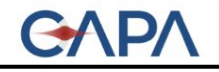

# **BACK-UP**

#### Back-up

### Installation of WSL Ubuntu-20.04

- Open "Comma <u>Command Prompt</u> S administrator
- List available distributions using "wsl --list --online"
- Install Ubuntu-20.04 distro
   "wsl --install -d Ubuntu-20.04"
- Restart your computer if needed

C:\windows\system32>wsl --list --online The following is a list of valid distributions that can be installed Install using 'wsl --install -d <Distro>'.

| NAME            | FRIENDLY NAME                    |
|-----------------|----------------------------------|
| Jbuntu          | Ubuntu                           |
| Debian          | Debian GNU/Linux                 |
| kali-linux      | Kali Linux Rolling               |
| SLES-12         | SUSE Linux Enterprise Server v12 |
| SLES-15         | SUSE Linux Enterprise Server v15 |
| Jbuntu-18.04    | Ubuntu 18.04 LTS                 |
| Jbuntu-20.04    | Ubuntu 20.04 LTS                 |
| DracleLinux_8_5 | Oracle Linux 8.5                 |
| DracleLinux_7_9 | Oracle Linux 7.9                 |
|                 |                                  |

C:\windows\system32>wsl --install -d Ubuntu-20.04 Installing: Ubuntu 20.04 LTS Ubuntu 20.04 LTS has been installed. Launching Ubuntu 20.04 LTS...

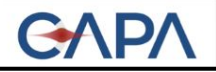

Ubuntu-20.04 required packages:

- Update linux packages "sudo apt-get update"
- Upgrade linux packages "sudo apt-get upgrade" (takes few minutes)
- Install common developer packages: "sudo apt-get install dpkg-dev cmake g++ gcc \ binutils libx11-dev libxpm-dev git gedit\ libxft-dev libxext-dev python libssl-dev "
- Install required packages for ROOT compilation
   "sudo apt-get install gfortran libpcre3-dev xlibmesa-glu-dev \
   libglew1.5-dev libftgl-dev libmysqlclient-dev libfftw3-dev \
   libcfitsio-dev graphviz-dev libavahi-compat-libdnssd-dev \
   libldap2-dev python-dev libxml2-dev libkrb5-dev \
   libgsl0-dev qtwebengine5-dev"
- Install required packages for REST and Geant4 "sudo apt-get install libmpfr-dev libxerces-c-dev"